## How to transfer between own accounts and to other APS accounts DESKTOP

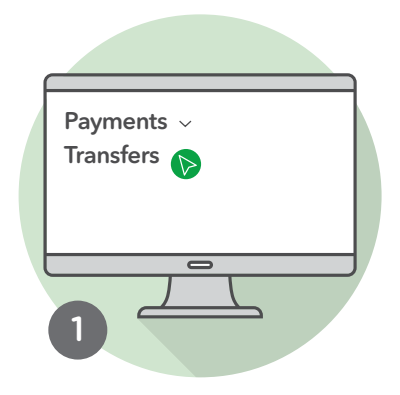

Open the side menu Select **Payments** Choose **Transfers** 

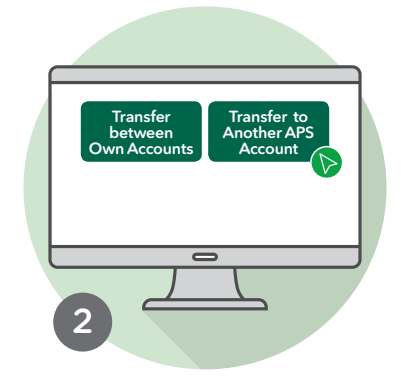

Choose the Transfer between Own Accounts or Transfer to Another APS Account tab

| Debit Account  |  |
|----------------|--|
| XXXXX          |  |
| Credit Account |  |
|                |  |
|                |  |
| (3)            |  |

Choose the **Debit Account** from where the funds are being taken

Choose the **Credit Account** or input an APS account number where the funds will be transferred

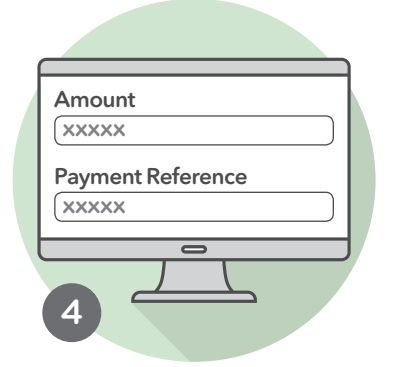

Fill in **Amount** to be transferred Type in a **Payment Reference** 

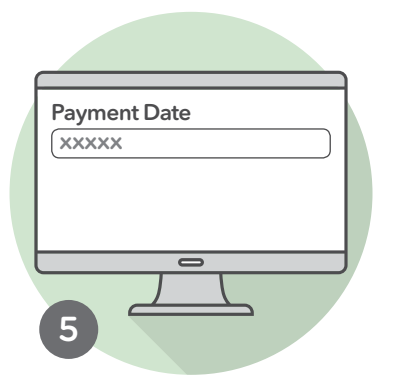

Choose between an immediate or a future **Payment Date** 

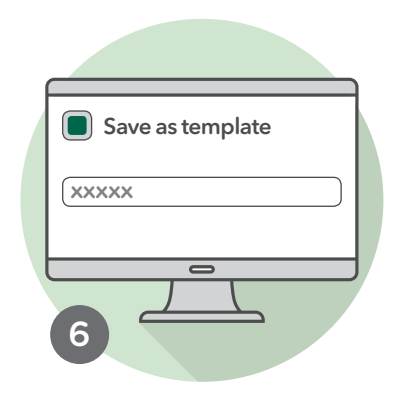

To save this transaction as a template:

## Tick Save as template

Insert a name for the template

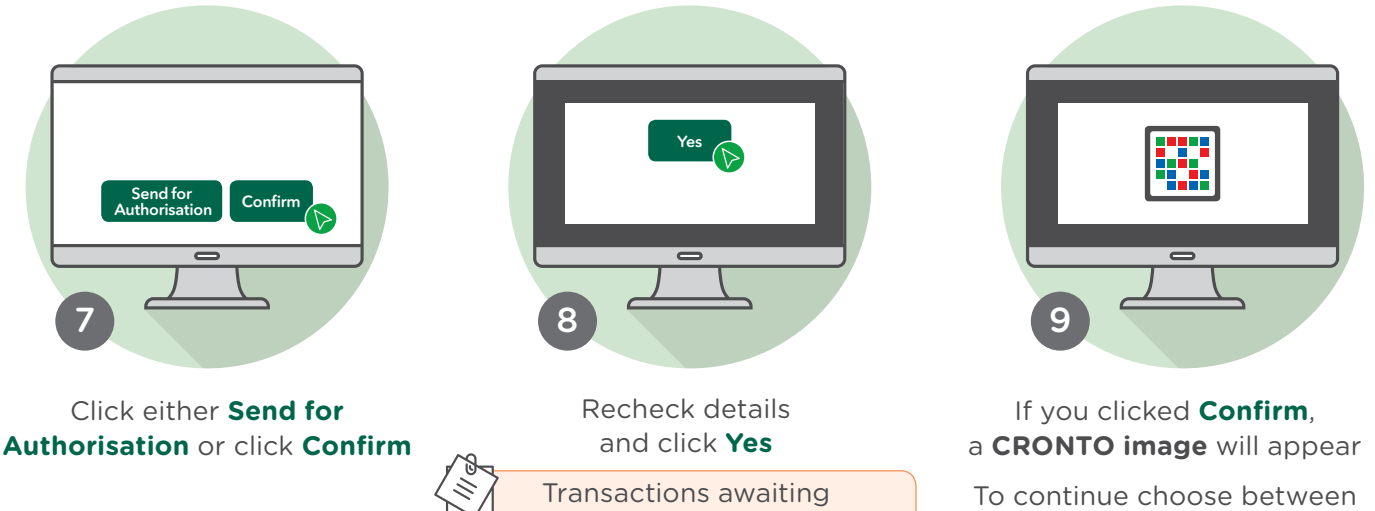

authorisation by the

signatory/ies will be listed in the

**Pending Authorisation List** 

To continue choose between myAPS app on your mobile (*step 10*) or the physical token (*step 15*)

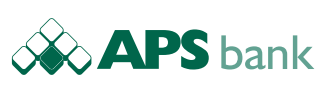

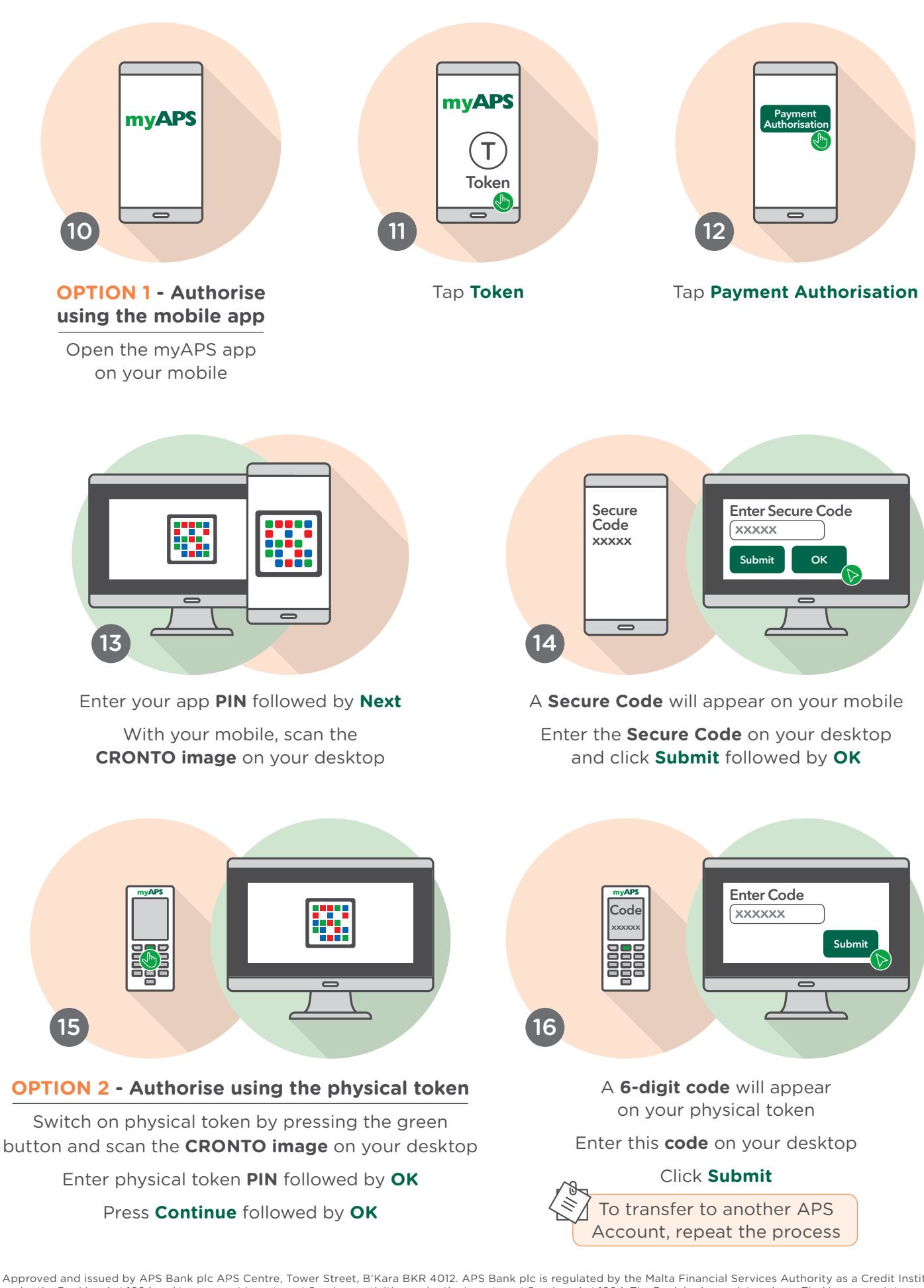

Approved and issued by APS Bank plc APS Centre, Tower Street, B'Kara BKR 4012. APS Bank plc is regulated by the Malta Financial Services Authority as a Credit Institution under the Banking Act 1994 and to carry out Investment Services activities under the Investment Services Act 1994. The Bank is also registered as a Tied Insurance Intermediary under the Insurance Distribution Act 2018. The Bank is a participant in the Depositor Compensation Scheme established under the laws of Malta. Terms and Conditions apply and are available upon request or on www.apsbank.com.mt/terms-and-conditions